## Инструкция по работе с дистанционной площадкой https://do.center-intellect.ru/

Для входа на сайт, Вы используете логин (Ваша электронная почта) и пароль, который вам прислали из Центра Интеллект (выделено красным).

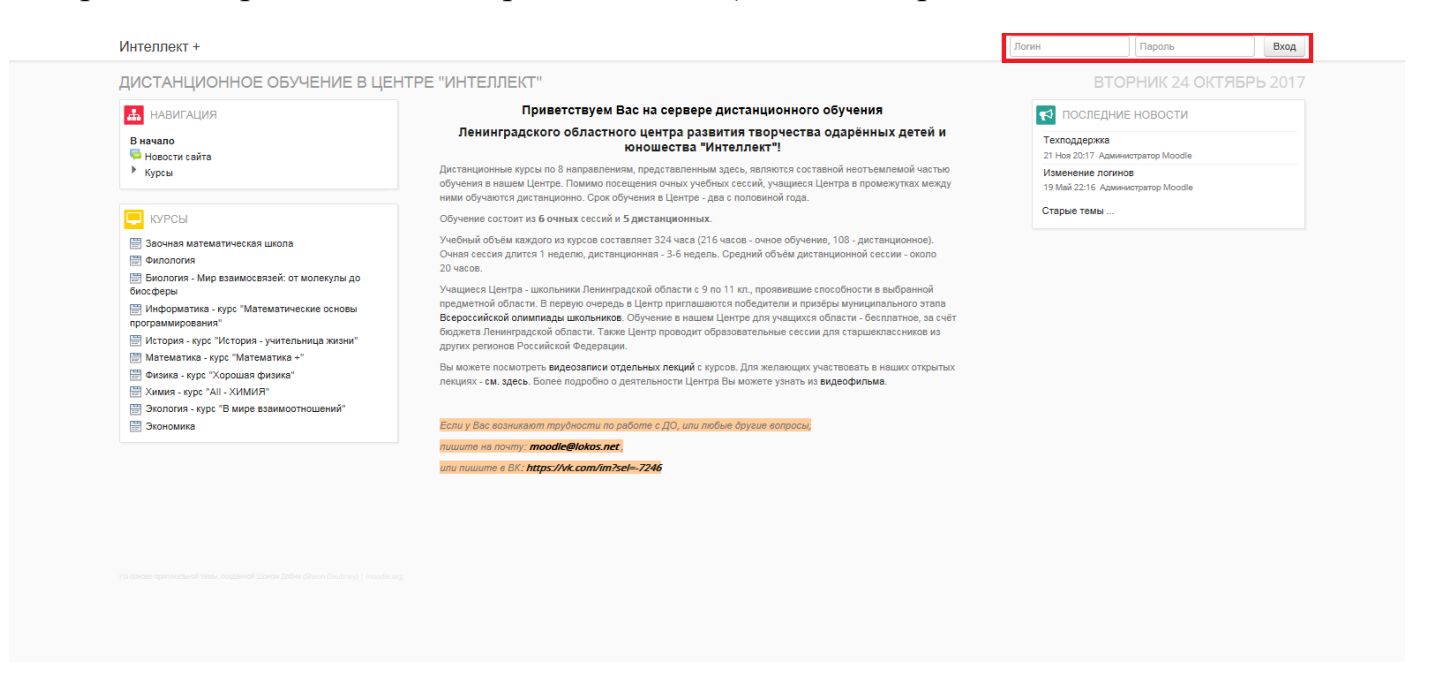

Далее вы попадаете на главную страницу сайта с подключенными курсами.

| 🚣 НАВИГАЦИЯ                                                                 | Приветствуем Вас на сервере дистанционного обучения                                                                                                    |                                                                            |  |  |
|-----------------------------------------------------------------------------|----------------------------------------------------------------------------------------------------|----------------------------------------------------------------------------|--|--|
| В начало                                                                    | Ленинградского областного центра развития творчества одарённых детей и юношества "Интеллект"!                                                                                                    | Техподдержка<br>21 Ноя 20:17 Администратор Moodle                          |  |  |
| - моя домашняя страница<br>▶ Страницы сайта<br>▶ Мой профиль<br>▶ Мои курсы | Дистанционные курсы по 3 марравлениям, представленным десь, являются составной неотъемлемой частью<br>обучения в нашем Центре. Помимо посещило очных учебные сесий, учащиеся Центра в промежутках между<br>ними обучается цистанционно. Срок обучения в Центре - дав с половенной года.                             | Изменение логинов<br>19 Май 22:16 Администратор Moodle<br>Старые темы      |  |  |
|                                                                             | Обучение состоит из 6 очных сессий и 5 дистанционных.                                                                                                    |                                                                            |  |  |
| <ul> <li>НАСТРОЙКИ</li> <li>Настройки моего профиля</li> </ul>              | Учебный объём каждого из курсов составляет 324 часа (216 часов - очное обучение, 108 - дистанционное).<br>Очная сессия длится 1 неделю, дистанционная - 3-6 недель. Средний объём дистанционной сессии - около<br>20 часов.                                                                                         | 🛗 календарь                                                                |  |  |
|                                                                             | Учащиеся Центра - школьники Ленинградской области с 9 по 11 кл., проявившие способности в выбранной<br>предметной области. В первую очередь в Центр приглашаются победители и призбры муниципального этала<br>всероссийской очинивацы школьников. Обичение в нашем Центов дали учащиска области бесплатное, за счёт | <ul> <li>Октябрь 2017</li> <li>№ Вт Ср. Чт Пт Сб. Во</li> <li>1</li> </ul> |  |  |
| МОИ КУРСЫ Вочная математическая школа                                       | бюджета Ленинградской области. Также Центр проводит образовательные сессии для старшеклассников из<br>других регионов Российской Федерации.                                                                                                    | 2 3 4 5 6 7 8<br>9 10 11 12 13 14 15                                       |  |  |
|                                                                             | Вы можете посмотреть <b>видеозаписи отдельных пекций</b> с курсов. Для желающих участвовать в наших открытых<br>лекцики: - см. здесь. Более подробно о деятельности Центра Вы можете узнать из <b>видеофильма</b> .                                                                                                 | 16 17 18 19 20 21 22<br>23 24 25 26 27 28 29<br>30 31                      |  |  |
|                                                                             | Если у Вас возникают трудности по работе с ДО, или побые другие вопросы,<br>пишите на почту: <b>тоосісе́нско: net</b> ,<br>или лишите в <u>ВК: https://wk.com/im/sci=-7246</u>                                                                                                    |                                                                            |  |  |
|                                                                             | Мои курсы                                                                                                    |                                                                            |  |  |
|                                                                             | 🖾 ЗАОЧНАЯ МАТЕМАТИЧЕСКАЯ ШКОЛА                                                                                                    |                                                                            |  |  |
|                                                                             | Все курсы                                                                                                    |                                                                            |  |  |

Нажимая на ссылку «ЗАОЧНАЯ МАТЕМАТИЧЕСКАЯ ШКОЛА», Вы попадаете в курс, содержащий инструкцию и расписание выполнения и отправки контрольных заданий. На странице «О КУРСЕ» Вы сможете узнать информацию о «Заочной математической школе» и непосредственно ознакомиться с заданиями.

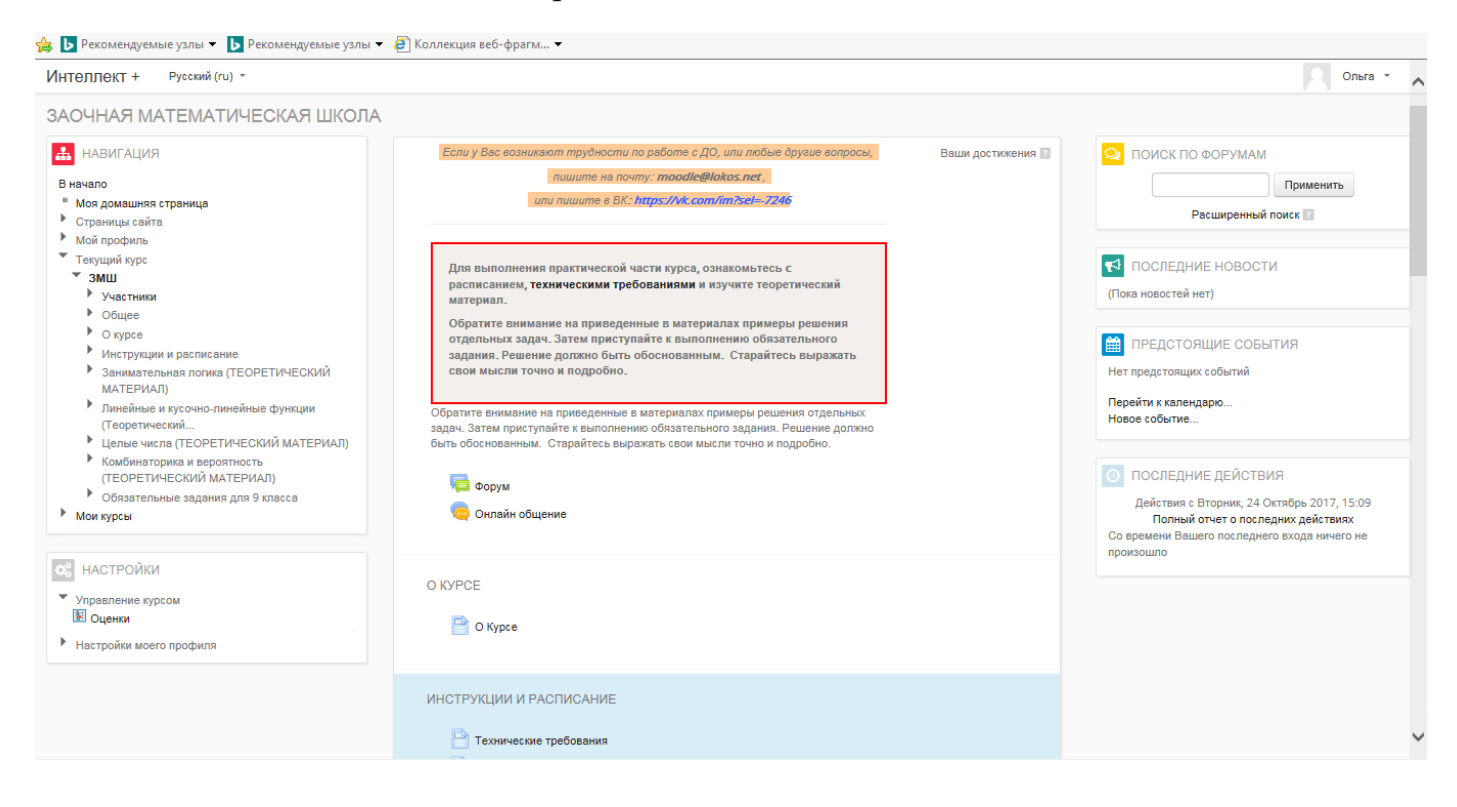

Для того чтобы приступить к выполнению практической части курса, Вам необходимо изучить лекции - «ТЕОРЕТИЧЕСКИЙ МАТЕРИАЛ». В приведенных материалах есть примеры решения отдельных задач.

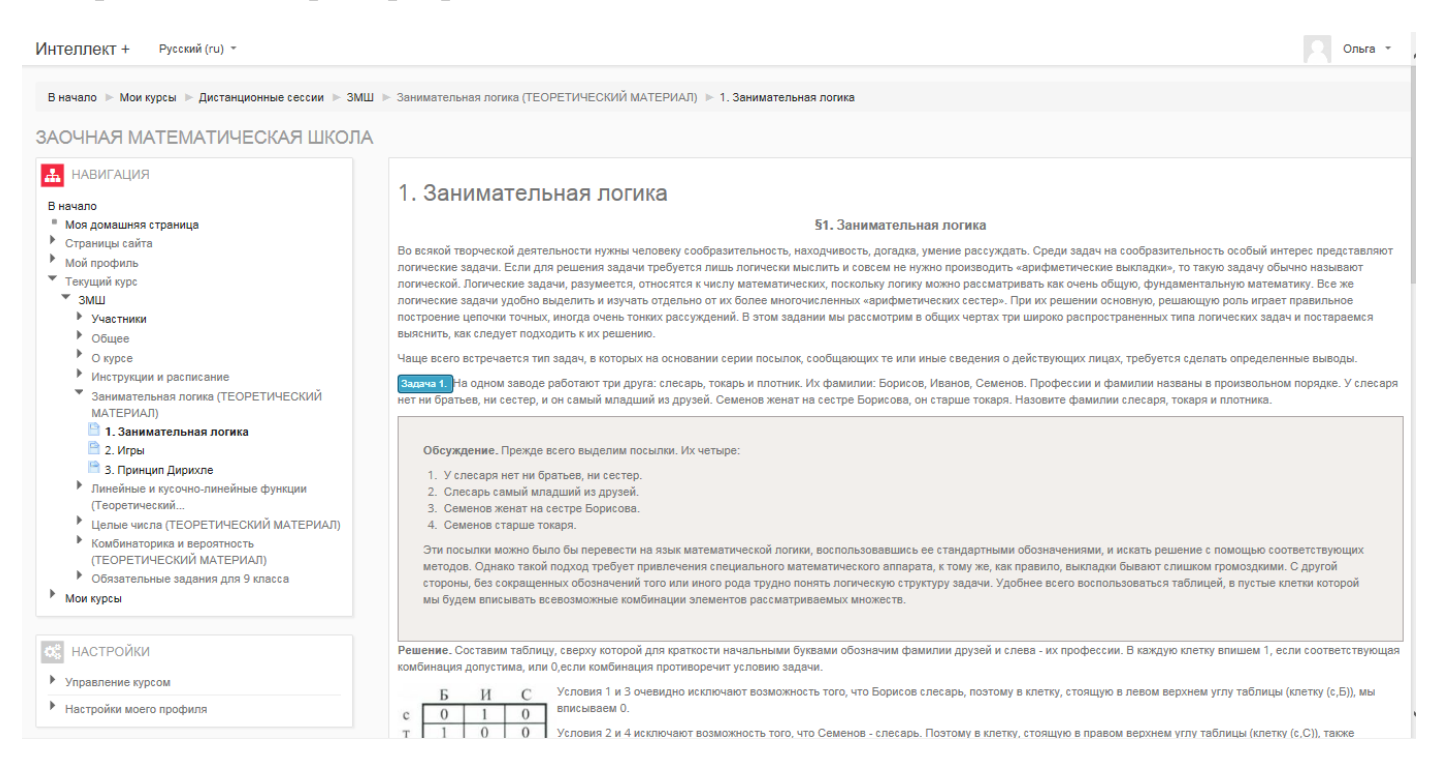

Затем Вы сможете приступить к выполнению обязательного задания (пример - «ОБЯЗАТЕЛЬНЫЕ ЗАДАНИЯ ДЛЯ 8 ИЛИ 9 КЛАССА»). Решение должно быть обоснованным. Старайтесь выражать свои мысли точно и подробно.

Ответ к заданию отправляется либо в виде комментария к заданию (выделено красным).

| Интеллект + Русский (ru) * |                                                                                                    | Ольга -                                    |  |
|----------------------------|----------------------------------------------------------------------------------------------------|--------------------------------------------|--|
|                            | шарик»: на другом: «черныи шарик лежит в другом ящике». Известно, что лисо осе эти надписи истинны, лисо осе ложны. Есть ли в каком-нисудь ящике селыи шарик, и если есть, то каком именно? |                                            |  |
|                            | СОСТОЯНИЕ ОТВЕТА                                                                                                    |                                            |  |
|                            | Номер попытки                                                                                                    | Попытка 1.                                 |  |
|                            | Состояние ответа на задание                                                                                                    | Ни одной попытки                           |  |
|                            | Состояние оценивания                                                                                                    | Не оценено                                 |  |
|                            | Последний срок сдачи                                                                                                    | Среда, 10 Январь 2018, 00:00               |  |
|                            | Оставшееся время                                                                                                    | 77 дн. 7 час.                              |  |
|                            | Последнее изменение                                                                                                    | Вторник, 24 Октябрь 2017, 15:06            |  |
|                            | Комментарии к ответу                                                                                                    |                                            |  |
|                            |                                                                                                    | Добавить ответ на задание                  |  |
|                            |                                                                                                    | Внесение изменений в представленную работу |  |
|                            |                                                                                                    |                                            |  |
|                            |                                                                                                    |                                            |  |
|                            |                                                                                                    |                                            |  |
|                            |                                                                                                    |                                            |  |

Либо в виде файла: в форматах doc, docx, pdf, jpg (фото) или отсканированный рукописный ввод (тетрадь, бумага A4 и т.п.).

Документы можно прикрепить, нажав на кнопку «ДОБАВИТЬ ОТВЕТ НА ЗАДАНИЕ».

| Интеллект + Русский (ru) * |                                                                                                    | Ольга *                                                                 |  |
|----------------------------|----------------------------------------------------------------------------------------------------|-------------------------------------------------------------------------|--|
|                            | оставшиеся 4 марки спрятали. Когда с них сняли повязки, у А спросили: «Можете ли вы назвать хотя бы один цвет, которого на вас определенно нет?» На что А ответил: «Нет». Когда<br>тот же самый вопрос задали В, он также ответил: «Нет». Можно ли с помощью имеющейся информации установить, какого цвета марки у А, В и С?<br>3. На столе стоят два одинаковых ящика. В каждом из них лежит либо белый, либо черный шарик. На одном из ящиков надпись: «По крайней мере в одном из этих ящиков лежит белый<br>шарик». На другом: «Черный шарик лежит в другом ящике». Известно, что либо обе эти надписи истинны, либо обе ложны. Есть ли в каком-нибудь ящике белый шарик, и если есть, то в<br>каком именно? |                                                                         |  |
|                            |                                                                                                    |                                                                         |  |
|                            | СОСТОЯНИЕ ОТВЕТА                                                                                                    |                                                                         |  |
|                            | Номер попытки                                                                                                    | Попытка 1.                                                              |  |
|                            | Состояние ответа на задание                                                                                                    | Ни одной попытки                                                        |  |
|                            | Состояние оценивания                                                                                                    | Не оценено                                                              |  |
|                            | Последний срок сдачи                                                                                                    | Среда, 10 Январь 2018, 00:00                                            |  |
|                            | Оставшееся время                                                                                                    | 77 дн. 7 час.                                                           |  |
|                            | Последнее изменение                                                                                                    | Вторник, 24 Октябрь 2017, 15:06                                         |  |
|                            | Комментарии к ответу                                                                                                    | ыКомментарии (0)                                                        |  |
|                            |                                                                                                    | Добавить ответ на задание<br>Внесение изменений в представленную работу |  |
|                            |                                                                                                    |                                                                         |  |
|                            |                                                                                                    |                                                                         |  |

| Интеллект + Русский (ru) *               |                                                                                      | Ольга *                                                                                                    |
|------------------------------------------|--------------------------------------------------------------------------------------|----------------------------------------------------------------------------------------------------|
| тот же саме<br>3. На столе<br>шарик». На | ый вопрос задали В, он такж<br>стоят два одинаковых ящи<br>другом: «Черный шарик ле: | ке ответил:«Нет». Можно ли с помощью имеющейся информации установить, какого цвета марки у А, В и С?<br>ка. В каждом из них лежит либо белый, либо черный шарик. На одном из ящиков надпись:«По крайней мере в одном из этих ящиков лежит белый<br>кит в другом ящике». Известно, что либо обе эти надписи истинны, либо обе ложны. Есть ли в каком-нибудь ящике белый шарик, и если есть, то в |
| KOKOM MMEH                               | ответ в виде текста                                                                  |                                                                                                    |
|                                          | Ответ в виде файла                                                                   | Максимальный размер новых файлов: 20Мбайг, максимальное количество прикрепленных файлов: 4<br>В В В В В В В В В В В В В В В В В В В                                                                                                     |
|                                          |                                                                                      | Для затузки файлов перетаците их оода.                                                                                                    |
|                                          |                                                                                      | Сохранить Отмена                                                                                                    |

Нажимаете сохранить. Если это Ваш окончательный ответ, тогда нажимаете «ОТПРАВИТЬ». Если Вы еще будете дополнять ответ или не уверены в нем, то нажимаете «СОХРАНИТЬ» и файл будет помечен как «ЧЕРНОВИК», т.е. в дальнейшем Вы сможете дополнить или редактировать ответ.

Далее можно приступать к выполнению следующего задания!

```
Если у Вас возникают трудности по работе с ДО, или любые другие вопросы, пишите на почту: <u>do@center-intellect.ru</u>
в BK: https://vk.com/im?sel=-7246
```

Также обращайтесь по телефону: (812) 434-96-87.